Oppskrift for tilgang halvårsvurdering:

- E Fe D 🖬 😚 🙆 Portalen - 6 Fernanda Nissen skole iew Favorites Tools a 🗖 Suc Q Søk Logg inn **Osloskolen** Fernanda Nissen skole Nyheter Kontakt oss 🛗 Kalender டு Aktivitets-skolen 20. Vinterferie 10 🏘 Start 🦹 🚧 🧔 🔯 09:36 23.01.2017
- 1. Logg inn som foresatt, og velg

2. Velg ønsket innlogging

| Coslo kommune - Internet Explorer                                                 |                                                        |                                                                                                    | _ <u>_</u> 5_×          |
|-----------------------------------------------------------------------------------|--------------------------------------------------------|----------------------------------------------------------------------------------------------------|-------------------------|
| C C C Attps://idporten.dfl.no/opensso/UI/Login?realm=/norge.no&spEntityID=http%3A | 62F%2Fadfs.skoleplattform.no%2F 🔎 🚽 🚱 🍫 🏉 Osio kommune | ×                                                                                                    | 俞★章                     |
| File Edit View Favorites Tools Help                                               |                                                        |                                                                                                    |                         |
| 🙀 🔟 Suggested Sites 🔻                                                             |                                                        |                                                                                                    |                         |
|                                                                                   | ≺TILBAKE AA Bokmål Nynorsk Eng                         | sh Sámegiella                                                                                                    | ^                       |
|                                                                                   |                                                        |                                                                                                    |                         |
|                                                                                   |                                                        | a participation of the second second se |                         |
|                                                                                   |                                                        |                                                                                                    |                         |
|                                                                                   |                                                        |                                                                                                    |                         |
|                                                                                   | Oslo kommune                                           | and and a second                                                                                                    |                         |
|                                                                                   |                                                        |                                                                                                    |                         |
|                                                                                   |                                                        |                                                                                                    |                         |
|                                                                                   | VELO ELEKTRONISKID.                                    |                                                                                                    |                         |
|                                                                                   | MinID                                                  |                                                                                                    |                         |
|                                                                                   | MinID<br>Med kode fra SMS eller PIN-kodebrev           | >                                                                                                    |                         |
|                                                                                   |                                                        |                                                                                                    |                         |
|                                                                                   | BankID                                                 |                                                                                                    |                         |
|                                                                                   | E=E bankID Med koder fra banken din                    | >                                                                                                    |                         |
|                                                                                   |                                                        |                                                                                                    |                         |
|                                                                                   | Buypass                                                |                                                                                                    |                         |
|                                                                                   | buypass Med smartkort eller mobil                      | >                                                                                                    |                         |
|                                                                                   |                                                        |                                                                                                    |                         |
|                                                                                   | Commfides                                              |                                                                                                    |                         |
|                                                                                   | Med USB-pinne                                          | -                                                                                                    |                         |
|                                                                                   |                                                        |                                                                                                    |                         |
|                                                                                   | E=E bankID BankID på mobil                             | >                                                                                                    |                         |
|                                                                                   | PA moeil. Med sikker legitimasjon på mobil             | -                                                                                                    |                         |
|                                                                                   |                                                        |                                                                                                    |                         |
|                                                                                   | Slik skaffer du deg elektronisk ID                     |                                                                                                    |                         |
|                                                                                   |                                                        |                                                                                                    | ~                       |
| 🍂 start 🦹 📣 🥖 📴 💵                                                                 |                                                        |                                                                                                    | S (1) 09:40 (23.01.2017 |
|                                                                                   |                                                        |                                                                                                    |                         |

3. Gå inn i IT`s learning ved å trykke på ikonet

| C Portalen - Internet Explorer                 |                                     |          |                   |                      |          | _ 8 × |
|------------------------------------------------|-------------------------------------|----------|-------------------|----------------------|----------|-------|
| C C P Mttps://portal.skoleplattform.no/        | P 💌 🔒 😏 🐵 Portaler                  | ×        |                   |                      |          | 金本な   |
| File Edit View Favorites Tools Help            |                                     |          |                   |                      |          |       |
| Supposted Stars •<br>Osloskolen<br>Tåsen skole |                                     |          | Varsler           | A<br>Min profil      | Q<br>Søk | î     |
| Forsiden Barnets lærere                        | Meldinger Infosider                 |          |                   |                      |          |       |
| 🖂 Uleste meldinger                             |                                     | Uleste 0 | 👤 Mine ba         | rn                   |          |       |
| Du har ingen uleste meldinger                  |                                     |          | Elias Nixon-Øvi   | rebø                 |          |       |
|                                                | Ingen flere uleste meldinger å vise |          | Stella Nixon-Øv   | vrebø                |          |       |
|                                                |                                     |          | Verktøy           | 1                    |          |       |
|                                                |                                     |          | Mine fag          | Om                   | Fravær   |       |
|                                                |                                     |          | Vis flere verktøy | ,                    | >        |       |
|                                                |                                     |          | 📄 Infoside        | r                    |          |       |
|                                                |                                     |          | Informasjon fra   | Osloskolen til eleve | r 🔉      |       |
|                                                |                                     |          | Informasjon fra   | Osloskolen til fores | atte >   |       |
|                                                |                                     |          | Se alle infosider |                      | >        | ~     |
| Arstart 🦹 📣 🧭 💽 🕎                              |                                     |          |                   |                      |          | ■     |

4. Klikk på varslet (bjellen øverst til høyre). Da vil du få opp elevens halvårsvurdering